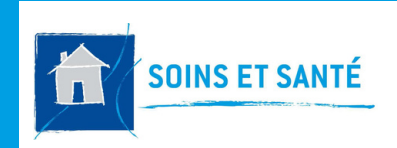

#### **FICHE PRATIQUE 9**

### O-LIAD MOBILE COMMANDE DE CONSOMMABLES

# Comment accéder à la commande des consommables ?

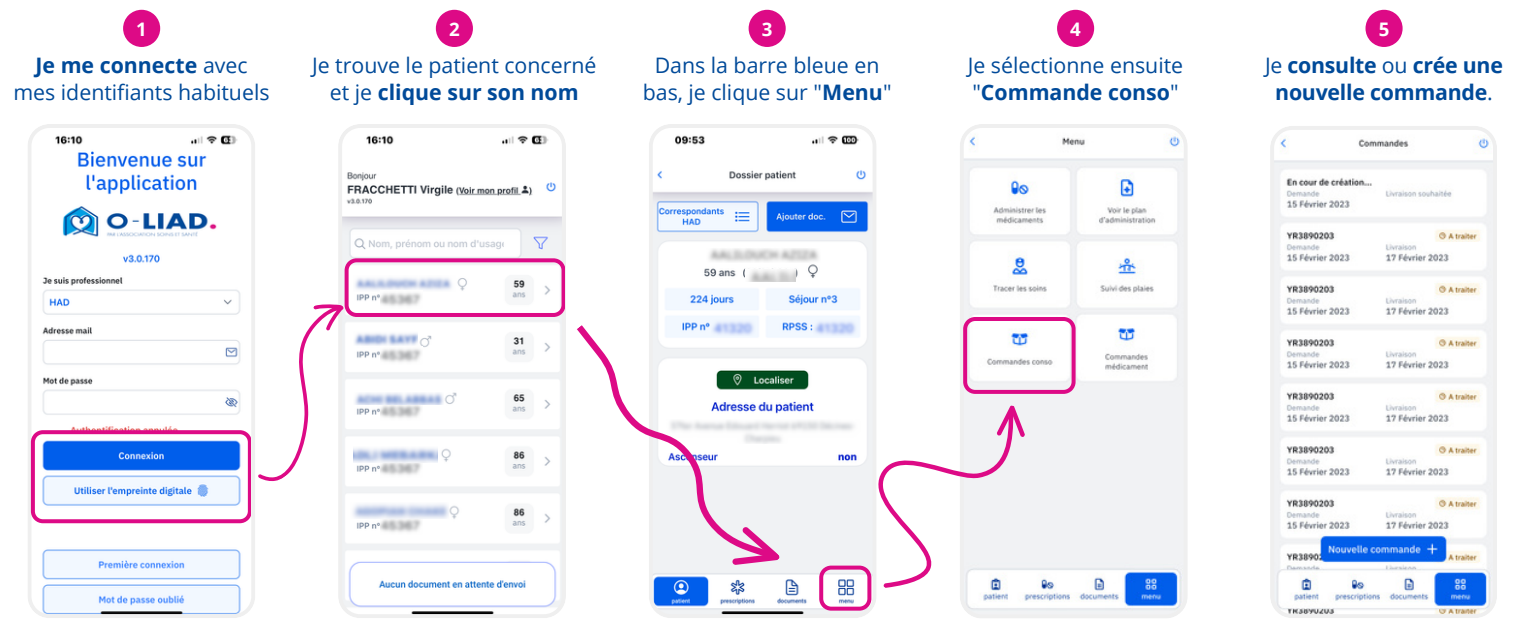

### Consulter une commande

Depuis la liste des commandes, je peux :

 Sélectionner une commande passée ou en cours

Commandes

٢

• Créer une nouvelle commande

<

Liste des commandes (en cours et passées) :

1

- N° de commande
- Statut
- Date de demande
- Date de livraison

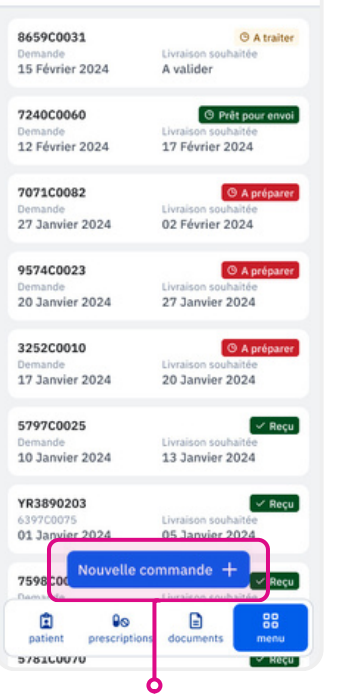

Je clique ici pour **passer une nouvelle commande** de consommables.

J'accède aux informations de la commande avec les onglets :

Détails (informations générales de la commande
Produits (liste des produits commandés)

| Détails commande                                               |              | <     | Détails commande                  |              | 23 |
|----------------------------------------------------------------|--------------|-------|-----------------------------------|--------------|----|
| Détails                                                        | Produits (8) |       | Détails                           | Produits (8) |    |
| ivraison souhaitée le                                          |              | Dotat | ion 3 produits comma              | ndés         |    |
| 🛱 06 Décembre                                                  |              | ۲     | Boite de 50 gants<br>6 15/05/2024 |              | 1  |
| Commentaire commande<br>Patient immobilisé en fauteuil roulant |              | ø     | Boite de 50 gants                 |              | 1  |
| ode porte : 4568<br>eme étage 2eme porte à ;                   | gauche       | ø     | Boite de 50 gants                 |              | 1  |
|                                                                |              | ۲     | Boite de 50 gants                 |              | 1  |
|                                                                |              | ۲     | Boite de 50 gants                 |              | 1  |
|                                                                |              | Hors  | dotation 5 produits o             | ommandés     |    |
|                                                                |              | ø     | Boite de 50 gants                 |              | 1  |
|                                                                |              | ۲     | Boite de 50 gants                 |              | 1  |
|                                                                |              | Ð     | Boite de 50 gants                 |              | 1  |
|                                                                |              | ø     | Boite de 50 gants                 |              | 1  |
|                                                                |              | ۲     | Boite de 50 gants                 |              | 1  |

date de livraison souhaitée et les commentaires éventuels. L'onglet "**Produits**" affiche la **liste des produits commandés** 

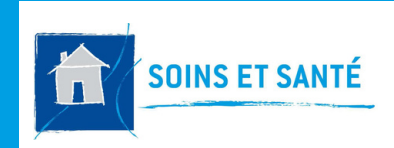

FICHE PRATIQUE 9

**O-LIAD MOBILE COMMANDE DE CONSOMMABLES** 

# Créer un nouvelle commande

Nouvelle commande

Au clic sur Nouvelle commande + la page de création de commande s'ouvre. On retrouve deux onglets :

#### **Onglet "Détails"**

#### **Onglet "Produits"**

Nouvelle commande

Cet onglet présente la liste des produits à commander, organisée en deux sections : Détails Produits (8) Détails Produits (8) Dotation 4 ligne(s) - 3 à commande Livraison hebdo souhaitée le 02/03/2024 Boite de 50 gants Ici, je saisis les informations Ð 1 6 **Dotation** Cb 15/05/2024 Autre date de livraison générales d'une commande, Affiche les produits de la Boite de 50 gants avec une date de livraison 2 Laisser un commentaire pour cette commande 1 dotation. Ch 15/05/2024 proposée automatiquement. Je dois cliquer sur 번 pour les Patient immobilisé en fauteuil roulant Code porte : 4568 Boite de 50 gants Si cette date ne convient pas, 1 1 ajouter à la commande et Co 15/05/2024 4eme étage 2eme porte à gauche je peux sélectionner "Autre modifier la quantité Boite de 50 gants date de livraison" pour la 4 🔂 1 Cb 15/05/2024 modifier. Hors dotation 5 ligne(s) - 4 à commander Je peux aussi ajouter un Boite de 50 gants • 1 **Hors dotation** Co 15/05/2024 commentaire général à Vide à la création, je peux l'attention de l'HAD. Boite de 50 gants  $\odot$ ajouter ou supprimer des Co 15/05/2024 produits et ajuster les Boite de 50 gants ۲ quantités selon mes besoins. Cb 15/05/2024 Boite de 50 gants ۲ Cb 15/05/2024 + produit Créer la commande + produit Créer la comma x Ajouter des produits Q Rechercher un consommable Sur chaque page je peux : boite 30 gants UNIGANTS 0 • Enregistrez mes modifications Sur la fenêtre d'ajout d'un produit, et créez la commande. Ma un champ de recherche en haut boite 40 gants UNIGANTS  $\odot$ commande apparaît alors dans me permet de trouver le produit boite 100 gants UNIGANTS 0 la liste des commandes. dont j'ai besoin. Je peux ensuite boite 50 gants UNIGANTS -Flex  $\odot$ l'ajouter à ma commande en Créer la commande cliquant sur le bouton (+) situé à Boite de 50 gants chirurgicaux - bleu Θ droite de chaque produit. boite 1000 gants UNIGANTS -Flex • Ajouter un produit  $\odot$ boite 30 gants UNIGANTS + produit boite 40 gants UNIGANTS • Des questions ? boite 100 gants UNIGANTS  $\odot$ boite 50 gants UNIGANTS -Flex 0 Contacter le support : support.oliad@hadlyon.asso.fr 0 hoite 1000 gante LINIGANTS -Flev